2025/06/18版

# 畢業快易通-論文轉檔說明及常見問題Q&A

圖書館館藏資源組

大綱

- 論文轉檔及加入浮水印
  - -<u>方法一:word加入浮水印後再轉為pdf</u>
  - -<u>方法二:轉為pdf後再加入浮水印</u>
- •常見問題Q&A
  - Q1: <u>什麼時候需要填寫國立臺中教育大學學位論文延後公開申請書呢?</u>
  - Q2: 國立臺中教育大學學位論文延後公開申請書填寫有什麼需要注意的?
  - Q3: 繳到圖書館的精裝本及教務處的平裝本各要放哪些東西?是否需要浮水印?

THE REAL PROPERTY AND A THE PARTY OF THE REAL PROPERTY.

- Q4: <u>論文封面是否有特別規定格式?</u>
- Q5: 辦理離校手續需要準備什麼?

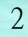

### 論文轉檔及加入浮水印

方法一:word加入浮水印後再轉為pdf (以word2016為例)

#### 1.點選工具列之「設計」→「浮水印」→「自訂浮 水印 **€** -H 全文.docx - Word Ŧ

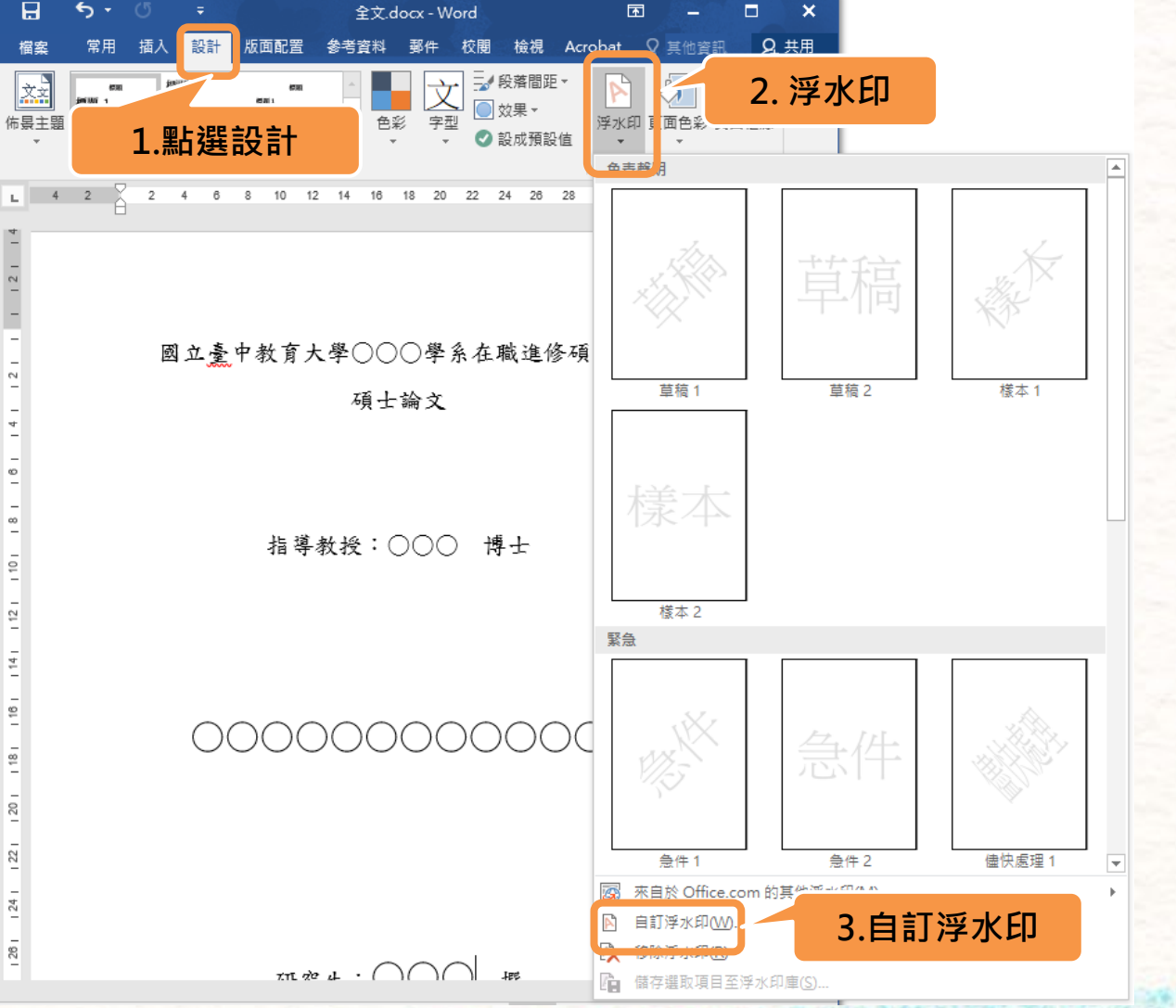

2

5

12

14 |

16

24

8

### 2.點選「圖片浮水印」→「選取圖片」→「從檔案」 →選擇gif檔的浮水印→「插入」

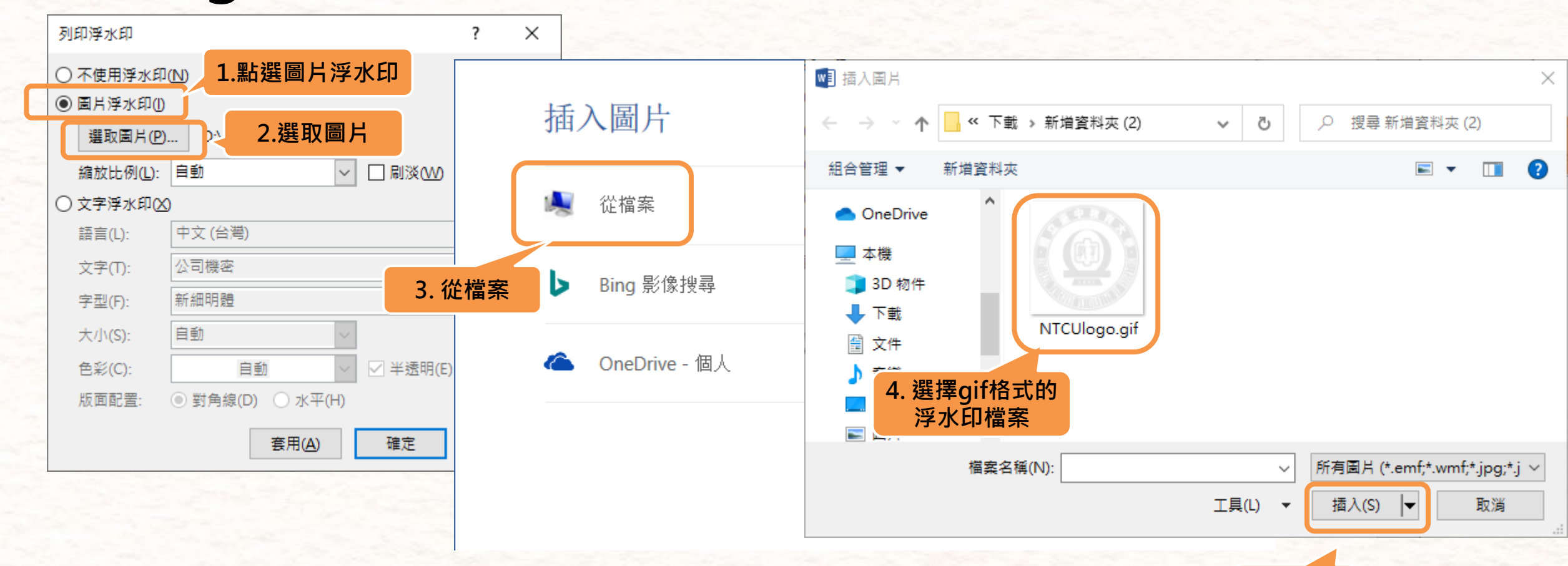

5.插入

註: 浮水印可至圖書館首頁→<u>學位論文繳交網頁</u>下載

### 3.取消勾選刷淡→縮放比例選擇「自動」→點選 「確定」

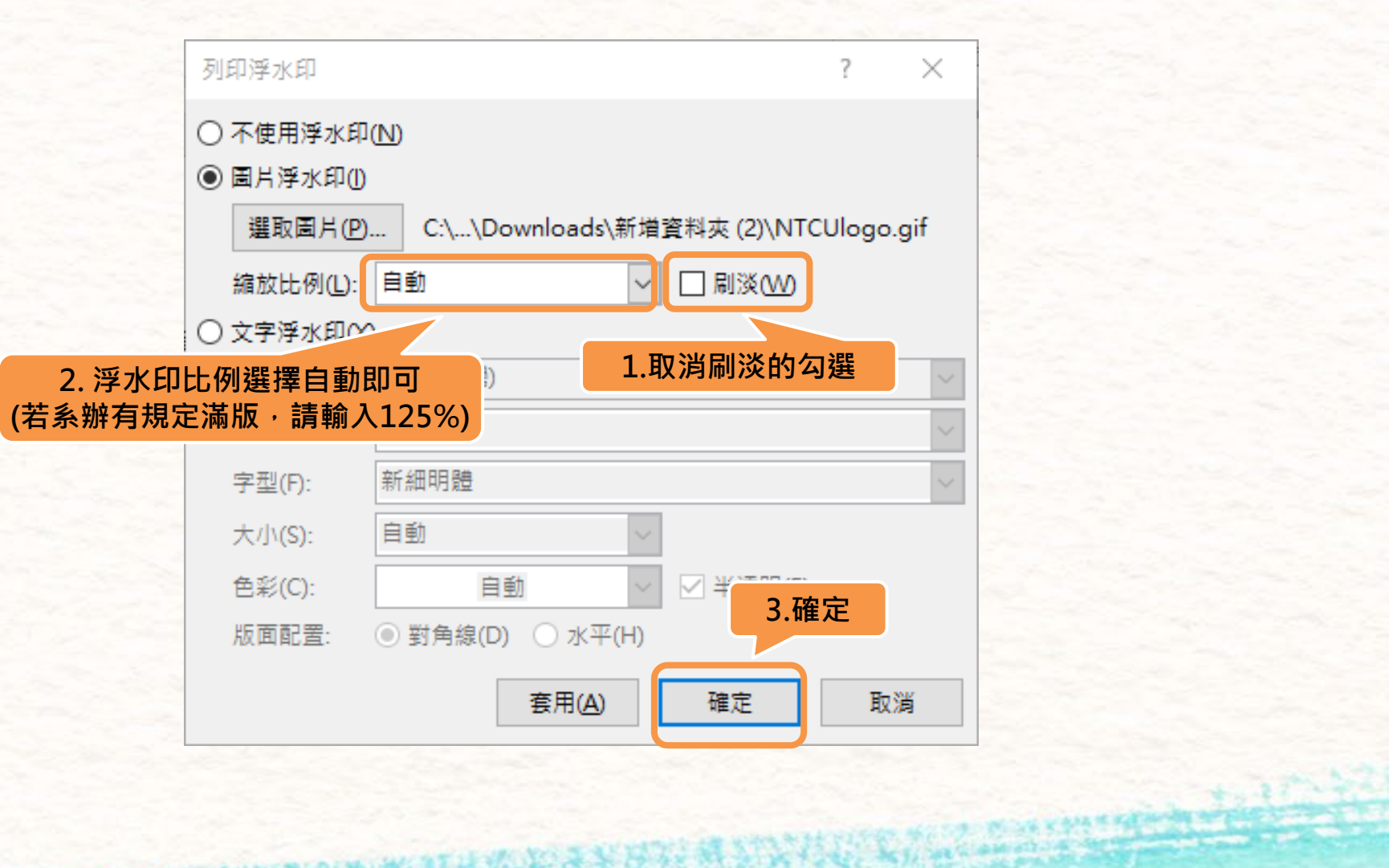

CALLSTRUCTURE CONTRACTOR STATES OF THE STATES OF THE STATE

6

10-27 - 20L8

### 4.點選「檔案」→「另存新檔」→「瀏覽」→存檔 類型選擇PDF→「儲存」

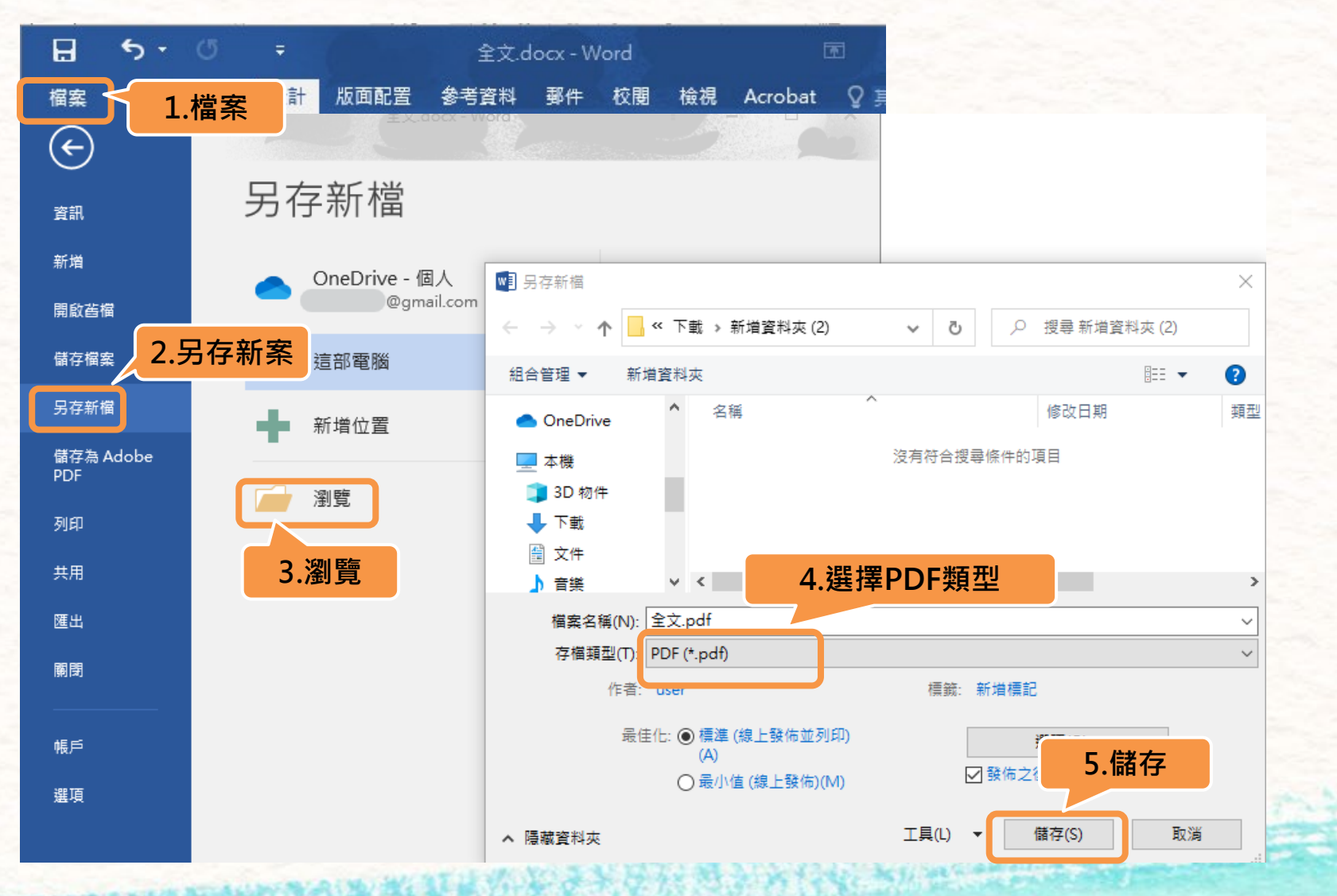

7

### 論文轉檔及加入浮水印

方法二:轉為pdf後再加入浮水印 (以Adobe Acrobat Pro DC為例)

### 1.點選「檔案」→「另存新檔」→「瀏覽」→存檔 類型選擇PDF→「儲存」

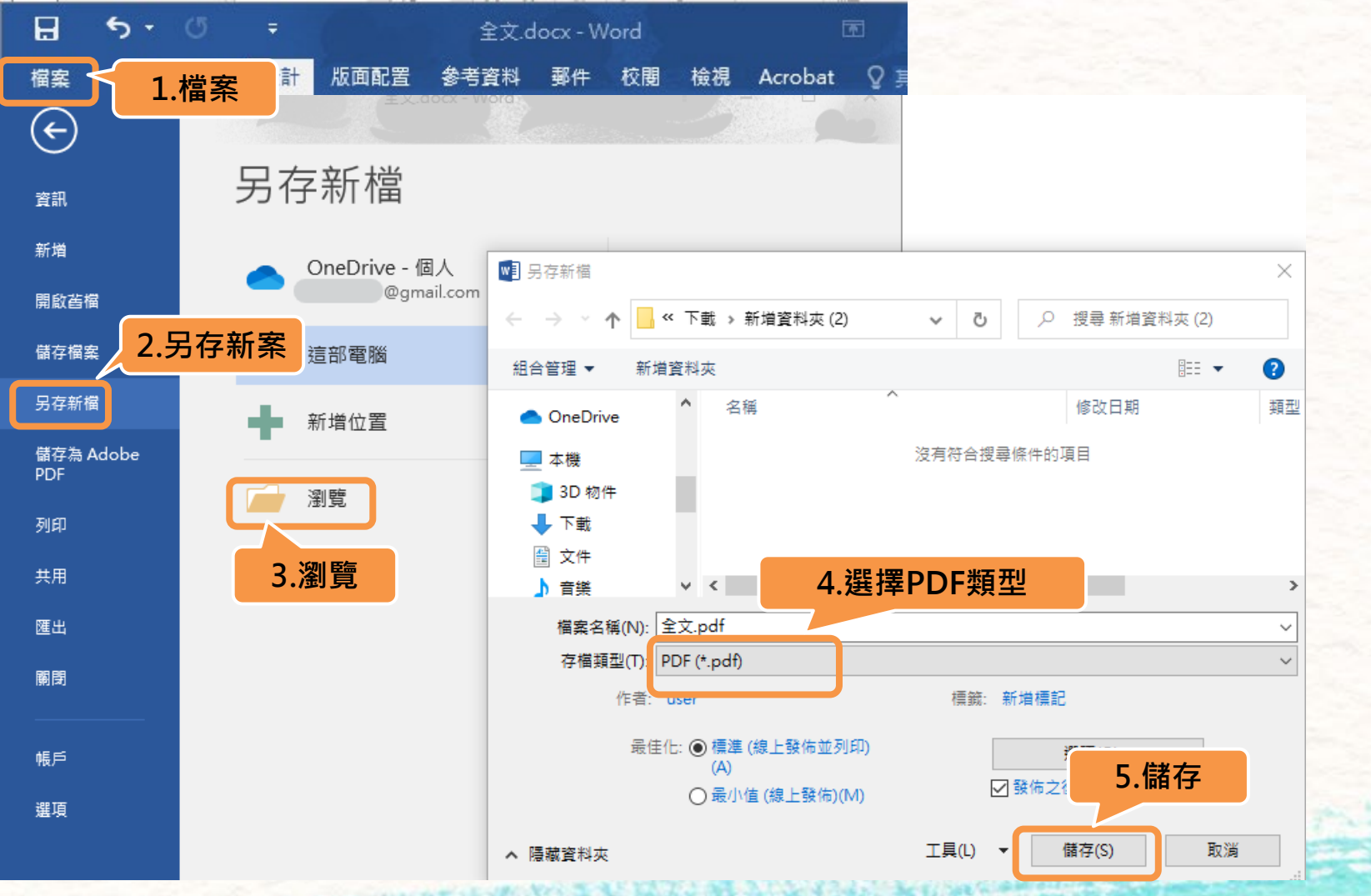

### 2.使用Adobe Acrobat Pro DC開啟剛存的PDF檔 →點選「編輯PDF」→「水印」→「新增」

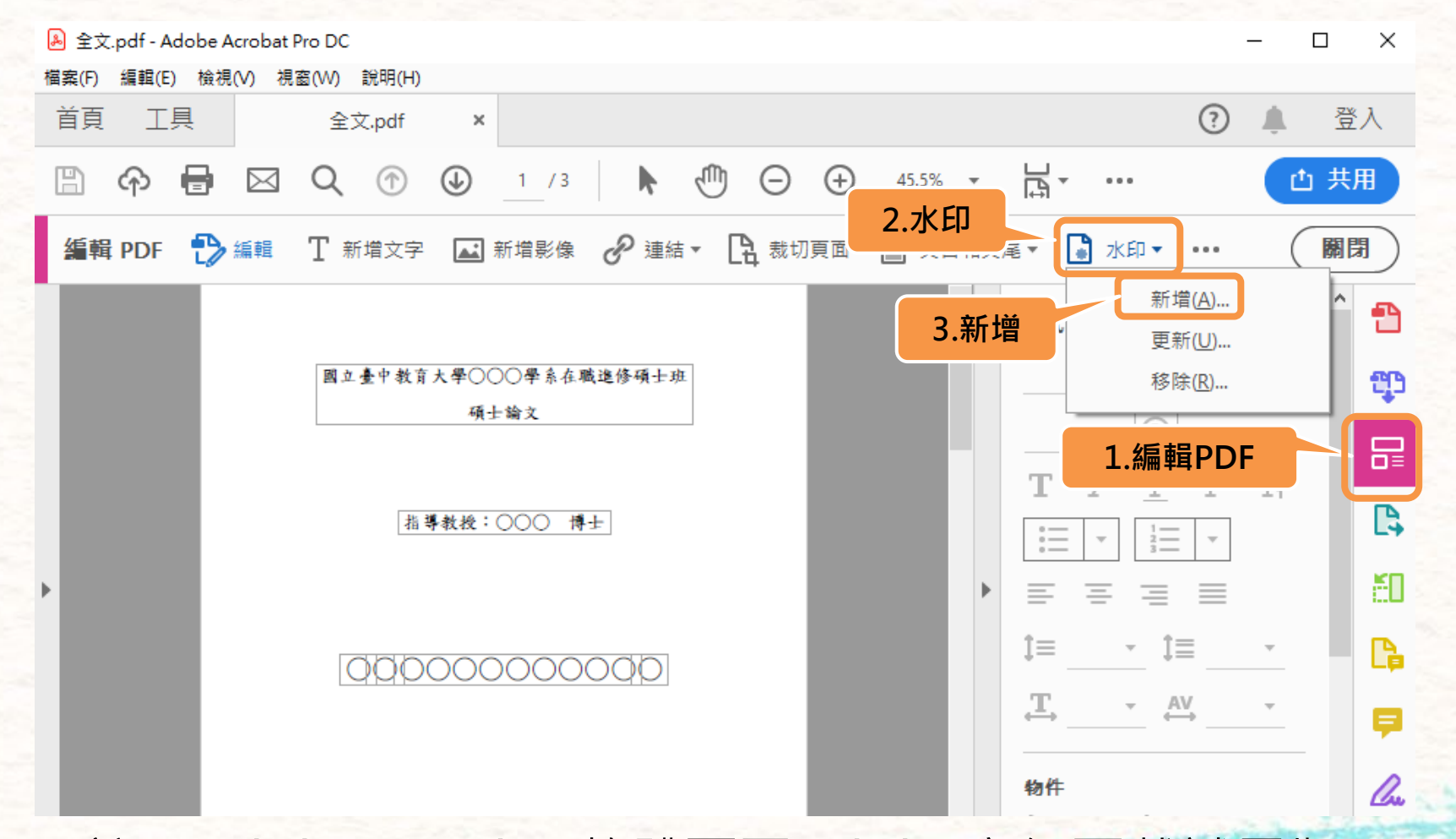

註:Adobe Acrobat軟體可至Adobe官網下載試用版

# 3.來源點選「檔案」→「瀏覽」→選擇pdf檔的浮水印→「開啟」→調整浮水印的外觀→點選「確定」

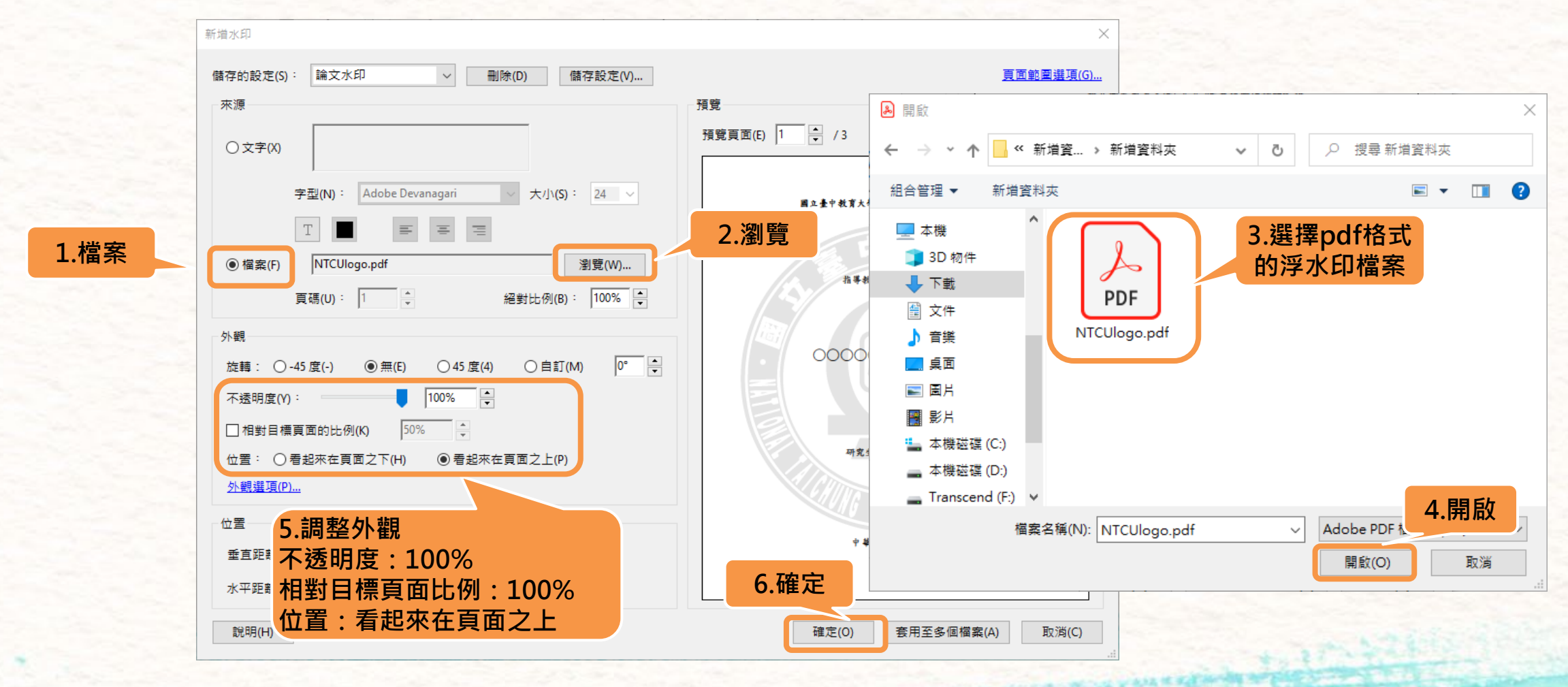

11

註: 浮水印可至圖書館首頁→<u>學位論文繳交網頁</u>下載

Q1:什麼時候需要填寫國立臺中教育大學學位論文延後公開申請書呢?
 A:若學位論文為校內外皆延後公開(符合涉及機密、專利事項或依法不得提供條件),須在碩博士論文授權書中公開時間勾選「依國立臺中教育大學學位論文延後公開申請書之公開日期起始對外公開」,且須填寫國立臺中教育大學學位論文延後公開申請書(依畢業學年度填寫適用版本,勿使用舊版,填寫注意事項請參考常見問題Q2)。填寫及核完章後,MAIL掃描檔至
 libcat@mail.ntcu.edu.tw,做為校內外都延後公開依據。

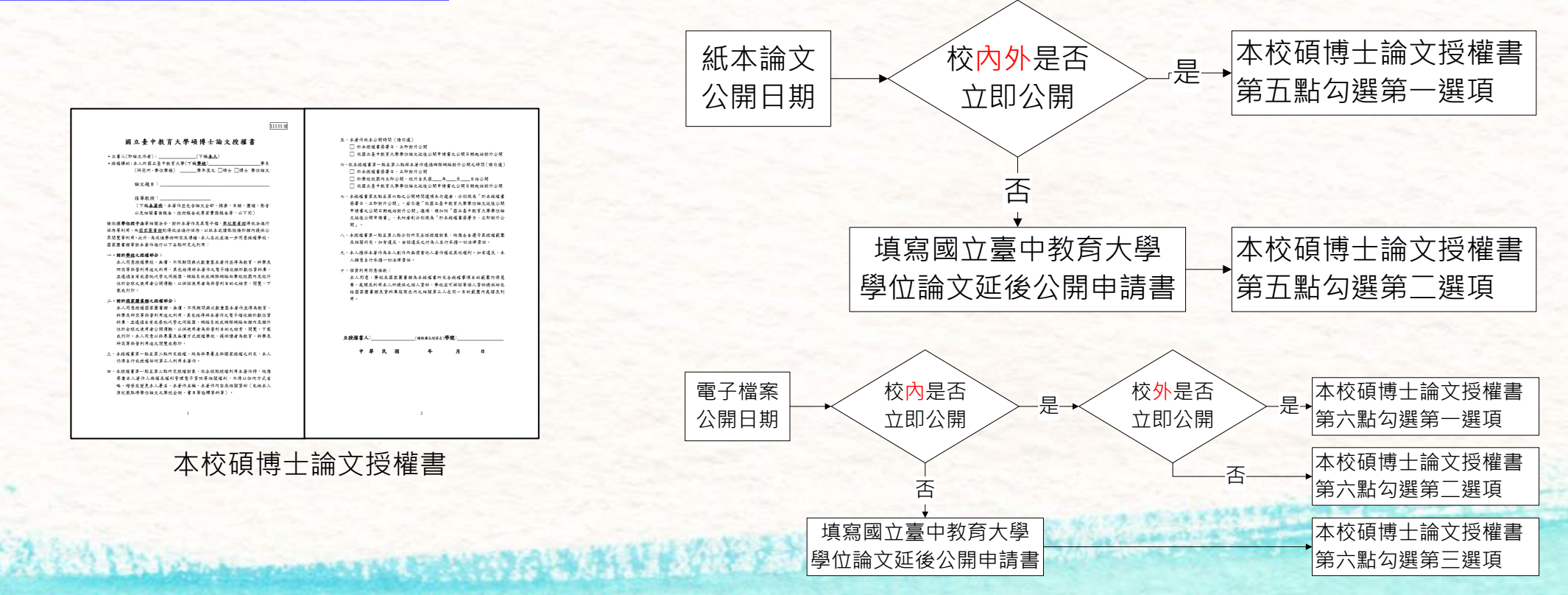

Q2:國立臺中教育大學學位論文延後公開申請書填寫有什麼需要注意的?
 A:指導教授簽名:須請指導教授親簽。申請人簽名:須由學生本人親簽。
 學校認定/審議單位章戳:須請各系所辦核章。若填寫有缺項或簽章不全,恕不受理。

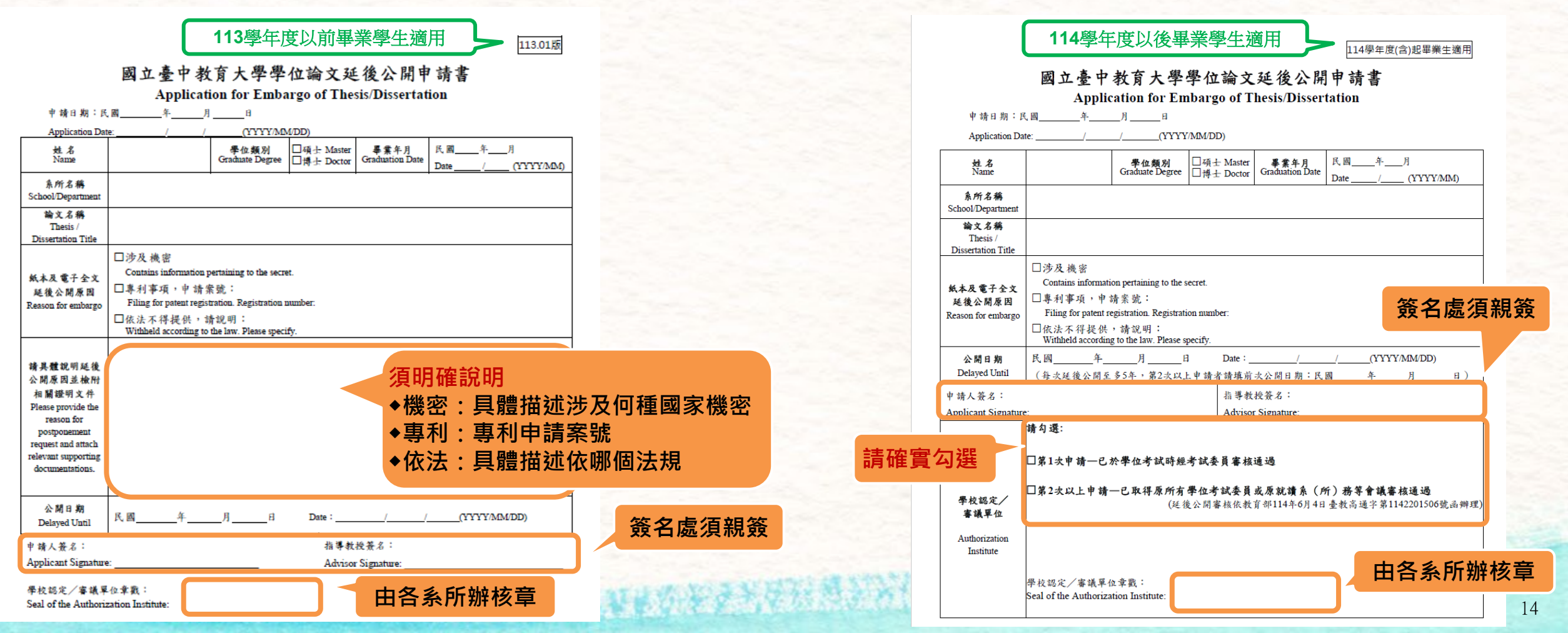

- Q3:繳到圖書館的精裝本及教務處的平裝本各要放哪些東西?是否需要浮水印?
   A: 紙本論文皆無須浮水印。
  - 1. 繳到圖書館的精裝本封面外皮為棗紅色的,內容須含:
    - 1) 本校碩博士論文授權書(正本或影本皆可)
    - 2) 審定書影本
    - 3) 謝誌、摘要、目次、本文、參考文獻、附錄
    - 4) 若論文紙本要延後公開,「<u>國立臺中教育大學學位論文延後公開申請書</u>」影本請裝訂於本 校博碩士論文授權書後。
  - 2. 繳到教務處(即送交國家圖書館)的平裝本,裝訂內容:
    - 1) 無須裝訂論文授權書—本校碩博士論文授權書及國家圖書館學位論文授權書皆不須
       2) 須含

THE REAL PROPERTY AND A PARTY OF PARTY AND A CALL SHOULD BE AND A PARTY OF PARTY AND A PARTY OF PARTY AND A PARTY AND A PARTY OF PARTY AND A PARTY AND A PARTY

- ① 審定書(正本或影本皆可)
- ② 謝誌、摘要、目次、本文、參考文獻、附錄
- ③ 若論文紙本要延後公開,「<u>國立臺中教育大學學位論文延後公開申請書</u>」正本請**夾附** 於平裝本論文中。

 • Q4:論文封面是否有特別規定格式?
 A:論文封面請依各系所規定格式製作,若系所無特別規定,請至圖書館首頁→讀者服務→學位論 文繳交→參考「論文精裝本封面規範下載」。

Q5:辦理離校手續需要準備什麼?
A:請備妥以下資料後,依規定至圖書館一樓辦理離校手續。
(1)請列印或手機出示圖書館審核通過之[國立臺中教育大學]學位論文電子檔審核通知mail。
(2)精裝本一冊(不須浮水印,封面外皮為棗紅色的)。
(3)「國家圖書館學位論文授權書」(上方須有條碼。來源:上傳至國圖臺灣博碩士論文知識加值系統 <u>https://cloud.ncl.edu.tw/ntctc/</u>後,「STEP3列印授權書」產生。)

(註:論文精裝本內容相關規定,請參考常見問題Q&A的Q3說明。)

●加書人(収納文作者)\_000\_(1円4本人)

#女題 = : 00000000000000000 学導教授 : 000,000

利日本著作、

承维一切法律责任

承担一切法律责任

●授編標時::本人於<u>國立臺中設置大手(下編學校) ○○○○○○○</u>(子弟所、學位學場) ○○學年发為○ 摩擦時間(○士學)(乙論文、

(一)本授權古所需授權,均為非專屬且非獨家授權之約需,本人仍得自行或授權任何第三人

(二)本人指保本著作為本人創作而無侵害他人著作權或其他權利,如有違反,本人屬意自行

(三)本授權書授權對象,應遵守其授權範圍及相關的定、如有建反,由該建反之行為人自行

國家圖書館學位論文授權書

(止禍稅菜)目別: 年 月 日

# Thank You

圖書館館藏資源組 04-22183229、22183222 libcat@mail.ntcu.edu.tw